Nach dem Kauf Ihres Shell V-Power SmartDeal Jahrestarif auf einer unserer Shell Stationen kann Ihre Shell V-Power Clubkarte direkt auf www.shellsmart.com oder in unserer App registriert werden.

Sollten Sie bereits ein bestehendes Shell Benutzerkonto haben, dann können Sie die Shell V-Power Clubkarte einfach Ihrem Benutzerkonto zufügen und die Buchung Ihres Shell V-Power SmartDeal Jahrestarif damit abschließen.

### Schritt 1: Shellsmart.com öffnen und auf "Login" klicken

Gehen Sie online auf <u>www.shellsmart.com</u>. Klicken Sie auf "Login".

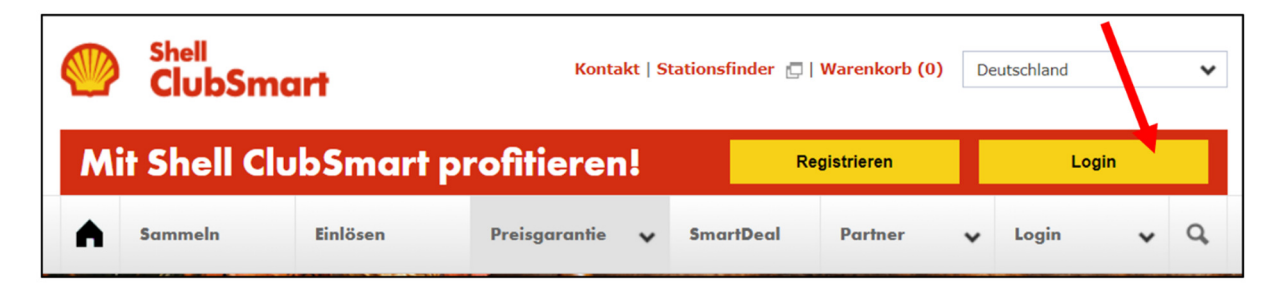

### Schritt 2: Loggen Sie sich in Ihr Shell Benutzerkonto ein

Bitte geben Sie Ihre Email Adresse und Passwort ein. Bestätigen Sie diese mit "Anmelden"

# Anmelden

E-Mail-Adresse

Passwort

ንተኖ

Passwort vergessen?

Mit Kartennummer und Passwort anmelden? Zur Anmeldung

Anmelden

Nach erfolgreicher Eingabe Ihrer Anmeldedaten werden Sie direkt auf das Profil Ihres Shell Benutzerkontos weitergeleitet.

### Schritt 3: Shell ClubSmart Karte hinzufügen

Fügen Sie Ihrem Shell Benutzerkonto im nächsten Schritt die Nummer Ihrer an der Shell Station erhaltenen Shell V-Power Clubkarte ein.

Bitte bestätigen Sie hierfür die Schaltfläche "Karten verwalten" in dem Profil Ihres Benutzerkontos

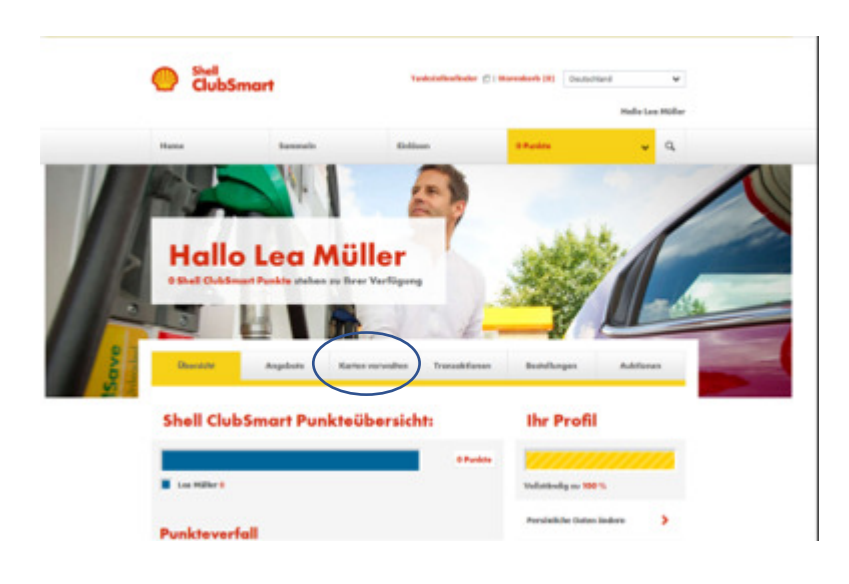

Sie gelangen auf die folgende Seite. Bitte bestätigen Sie hier die Schaltfäche "Karte hinzufügen"

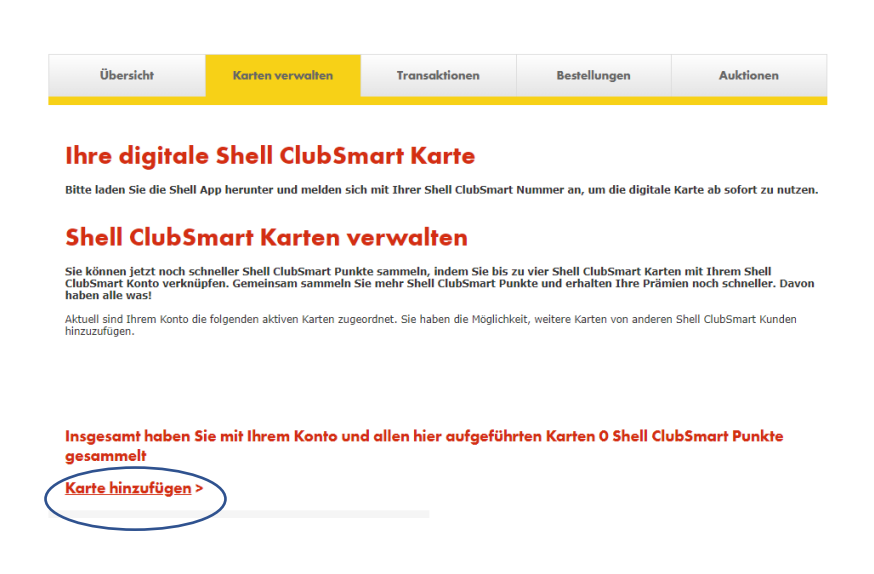

Sie gelangen auf die folgende Seite. Bitte bestätigen Sie hier die Schaltfäche "Bestehende Shell ClubSmart Karte hinzufügen"

| Meine Daten              | Meine Shell ClubSmart Karten                                                                                                    |
|--------------------------|----------------------------------------------------------------------------------------------------|
| Sicherheitseinstellungen | Um Ihre Karte zu ersetzen, geben Sie bitte die Nummer Ihrer neuen Karte an. Ein<br>neue Shell ClubSmart Karte erhalten Sie kostenlos an Ihrer Shell Station. |
| Shell ClubSmart Karten   | Shell V-Power Club<br>70041419049                                                                                                    |
| Einstellungen            | Bestehende Shell ClubSmart Karte hinzufügen                                                                                                    |
| hmelden                  | <u>Bestehende Shell ClubSmart Karte hinzufügen</u>                                                                                                    |

Fügen Sie Ihrem Shell Benutzerkonto im nächsten Schritt die Nummer Ihrer an der Shell Station erhaltenen Shell V-Power Clubkarte ein.

| Shell ClubSmart Karte hinzufügen                                                                              |
|----------------------------------------------------------------------------------------------------|
| Bestehende Shell ClubSmart oder ADAC Karte hinzufügen oder neue, digitale Shell<br>ClubSmart Karte erstellen. |
| Bestehende Karte hinzufügen                                                                                   |
| Neue, digitale Karte erstellen                                                                                |
|                                                                                                    |

Geben Sie bitte die vollständige Kartennummer ein, diese finden Sie auf der Rückseite Ihrer physischen Karte. Bestätigen Sie bitte Ihre Angabe über die Schaltfläche "**Weiter**".

| <                                           |        |
|---------------------------------------------|--------|
| Shell ClubSmart oder ADAC Karte hinzufügen. |        |
| Ihre Kartennummer<br>70041455011485711      | i      |
| Wie bekomme ich eine Shell ClubSmart Karte? |        |
|                                             | Weiter |
|                                             |        |
|                                             |        |

## Schritt 4: Abschluss Ihrer Shell V-Power SmartDeal Buchung

Es erscheint folgende Meldung. Bitte bestätigen Sie die Schaltfläche "Weiter"

| Shell ClubSmart / V-Power Club oder ADAC<br>Karte hinzufügen. |                                                                                                |          |  |  |
|---------------------------------------------------------------|------------------------------------------------------------------------------------------------|----------|--|--|
| Ihre Kartennummer<br>700414190463                             | 364218                                                                                         | <u>i</u> |  |  |
| Ich möchte allgeme<br><u>Wie bekomme ich e</u>                | Schließen Sie ihre Shell V-Power<br>SmartDeal Buchung ab<br>Vervollständigen Sie Ihre Angaben. |          |  |  |
|                                                               | Abbrechen                                                                                      | Weiter   |  |  |
|                                                               | Weiter                                                                                         |          |  |  |
|                                                               |                                                                                                |          |  |  |

## Bitte geben Sie Ihre Adresse an

| Strasse          |        |
|------------------|--------|
| Suhrenkamp 71-77 |        |
|                  |        |
| PI 7             |        |
| 22335            |        |
|                  |        |
| Stadt            |        |
| Hamburg          |        |
|                  |        |
|                  |        |
|                  | Weiter |

Nach Eingabe Ihrer Adresse und Bestätigung der Schaltfläche "Weiter" werden Sie automatisch in unseren Shell V-Power SmartDeal Webshop weitergeleitet.

|                                                                                                    | SHELL V-POWER SMARTDEAL                                                                                               |                                                      |
|----------------------------------------------------------------------------------------------------|----------------------------------------------------------------------------------------------------|------------------------------------------------------|
| Hier können Sie Ihren Shel                                                                                                | I V-Power SmartDeal aktivieren.                                                                                       |                                                      |
| Aktivieren Sie jetzt Ihren Shell V-Power<br>Bitte bestätigen Sie Ihren Shell V-Power SmartDeal-Tarif<br>Produkt Adresse Z | SmartDeal.<br>(geben Sie line für die Verlängerung gewünschle Zahlungsart und Rechnur<br>ahlungsart Bestätigung       | igsanschrift ein und schließen Sie Ihren Auftrag ab. |
| Bitte bestätigen Sie den von Ihnen an der Shell Station<br>Produkte<br>SmortDeal<br>Jehres-Terrif                         | erworbenen Deal und schließen Sie die Attivierung ab.<br>ver SmartDeal Jahres-Tarif – max. 1.800 I / Jahr für 0,00 €1 | Auswahl                                              |
| OProduktinformation/AGB Shell V-Power SmartDeal                                                                           | Weiter                                                                                                    |                                                      |

### Schritt 5: Eingabe Ihrer Rechnungsadresse:

Diese ist notwendig für die Rechnungsstellung zur Verlängerung Ihres Shell V-Power SmartDeals.

Als Voreinstellung wird hier die Adresse übernommen, die Sie bei Schritt 7 eingegeben haben.

Sofern Sie eine abweichende Rechnungsadresse eingeben wollen, können Sie diese hier ändern.

Bitte bestätigen Sie die Angaben mit der Schaltfläche "Weiter"

|                      | SHELL V-POWER SMARTDEAL                                                                                                    |
|----------------------|----------------------------------------------------------------------------------------------------|
|                      | Hierkönnen Sie Ihren Shell V-Power SmartDeal altivieren.                                                                                                    |
| Aktivieren Sie jetzt | Ihren Shell V-Power SmartDeal.                                                                                                    |
| Bitte bestätigen Sie | : Ihren Shell V-Power SmartDeal-Tarif, geben Sie Ihre für die Verlängerung gewünschte Zahlungsart und Rechnungsanschrift ein und schließen Sie Ihren Auftrag ab. |
| Produkt              | Adresse Zahlungsart Bestätigung                                                                                                    |
| Bitte geben Sie hie  | r Ihre Adresse ein.                                                                                                    |
| Vorname:             | Vorname •                                                                                                    |
| Firma:               | Firma                                                                                                    |
| Straße/Hausnr.:      | Straße Hausnr                                                                                                    |
| Adresszusatz:        | Addresszusatz                                                                                                    |
| Postleitzahl/Ort:    | PLZ Ort                                                                                                    |
|                      | * Pflichtfeld                                                                                                    |
| Zurück               | Weiter                                                                                                    |
|                      |                                                                                                    |

### Schritt 6: Auswahl der Zahlungsmethode

Diese ist notwendig für die Rechnungsstellung zur Verlängerung Ihres Shell V-Power SmartDeals Bitte bestätigen Sie nach der Eingabe mit der Schaltfläche "Weiter"

|                   |                             | SHELL                                 | -POWER SMART                   | DEAL                        |                   |
|-------------------|-----------------------------|---------------------------------------|--------------------------------|-----------------------------|-------------------|
|                   | Her konnet S                | e Ilves Shell ViPower SmartDeal aktiv | ave.                           |                             |                   |
| Aktivieren Sie je | tzt Ihren Shell V           | Power SmartDeal.                      |                                |                             |                   |
| this leadinger    | t be frei Stall vir Gee Sta | Courted, prior to finite to on vera   | ultrad ferranzis standest radi | soningarichit in oit ichide | be free ruling at |
|                   |                             |                                       |                                |                             |                   |
| Produkt           | Advente                     | Zahitungsart                          | Bestatigung                    |                             |                   |

Schritt 7: Bestellübersicht & Kostenpflichtige Bestellung abschließen

|                                                                  | 6                                                                                                    | J Deaterburg                                                                                             | Paratinfiche Dation                                                       | Kaufige Frage                                           |                                                                     |                                      | _         |
|------------------------------------------------------------------|----------------------------------------------------------------------------------------------------|----------------------------------------------------------------------------------------------------|---------------------------------------------------------------------------|---------------------------------------------------------|---------------------------------------------------------------------|--------------------------------------|-----------|
|                                                                  |                                                                                                    | SHELL V-                                                                                                 | POWER SMAR                                                                | TDEAL                                                   | 1.5                                                                 |                                      | 7         |
|                                                                  | Herklanet Seiltren Sh                                                                                           | al VPoer SmatDeal aktivers                                                                               | 20                                                                        |                                                         |                                                                     |                                      |           |
| ktivieren Sie jetzt<br>Otte lestitigen Der                       | Ihren Shell V-Powe<br>tren Shell V-Power SmartCool Cart                                                         | er SmartDeal.<br>geten Sie her for die Verlange                                                          | nung gessinschte Zaklungsart ur                                           | et fachsungsamschrift ein i                             | ni schiellen (in Iven Aufre                                         | 5 m.                                 |           |
| Podula                                                           | Advase                                                                                                    | Zahlungaart                                                                                              | Textificing                                                               |                                                         |                                                                     |                                      |           |
| Her schen Sie ane<br>formationen zu ihrer B                      | Internetissurg New Destatung.<br>Instellung                                                                     | Durch Decisiogung der AGBs u                                                                             | nd klicken auf "Zahlungsplickig                                           | i bestellen" schlieflam Sie I                           | nen Shall V Pasar SmartDeal                                         | whilepoich als.                      |           |
| Rectinungeane<br>Max Musterman<br>Muster St. 1<br>12345 Musterst | andit<br>1                                                                                                    | Sind As<br>Dogs up<br>Indexes                                                                            | e Angeben rottigt<br>septiler Se vo iher verbindict<br>tioner abromat     | ter destellung, ob alle                                 |                                                                     |                                      |           |
| Zahlungsart                                                      | Lastscholt                                                                                                    |                                                                                                    |                                                                           |                                                         |                                                                     |                                      |           |
| HARE AUSINERIA                                                   |                                                                                                    |                                                                                                    |                                                                           | PREIS                                                   |                                                                     |                                      |           |
| SenartDeal<br>Jahren Tarif                                       | Shell VP                                                                                                    | fower SmartDeal Jahren Tarif - r                                                                         | man, 1.800 L7 Jahr                                                        | 8,00 K                                                  |                                                                     |                                      |           |
| "Nach Ablauf des Vergekondigt sunde Ko<br>Verfangerungszahltak   | tragszebiaurres ise einen Jahr ver<br>digungshist. 7 Tage vor Ablauf des<br>mist dar rugsläre Press in Höhe vor | längert sich der Vertrag für Bere-<br>Vertragsceitraumen. <u>Bitte Bere</u><br>1 115,51 4 zu antrichten. | n Shell V Power SmartDeal Jahr<br><u>chten Sie:</u> Der reguläre Pheis fü | m faif automatisch um ein<br>I Iven Shell ViPoser Smart | weiteres Jahr, sollern er nicht.<br>Deal Jahren Tavil beringt 119,1 | ranar feisligenecht<br>10 €. Für den |           |
| Ich habs die Dateoschutzhine                                     | allas privan and artitize mich mit                                                                              | ten Aligemeine, Teilnahmeibr                                                                             | adingunges einventanden.                                                  |                                                         |                                                                     |                                      |           |
| Zurisch                                                          |                                                                                                    |                                                                                                    |                                                                           |                                                         |                                                                     | Tabloogeflichtig be                  | and the s |

Mit der Bestätigung der Schaltfläche "**Zahlungspflichtig bestellen**" ist die Registrierung Ihres SmartDeals abgeschlossen.

Sie erhalten nun eine **Bestätigungsmail**, dass Sie Ihren Shell V-Power SmartDeal abgeschlossen haben und binnen **72 Stunden** eine weitere Aktivierungsmail.

Ab diesem Zeitpunkt können Sie von Ihrem Shell V-Power SmartDeal, auf allen unseren teilnehmenden Stationen in Deutschland, profitieren.

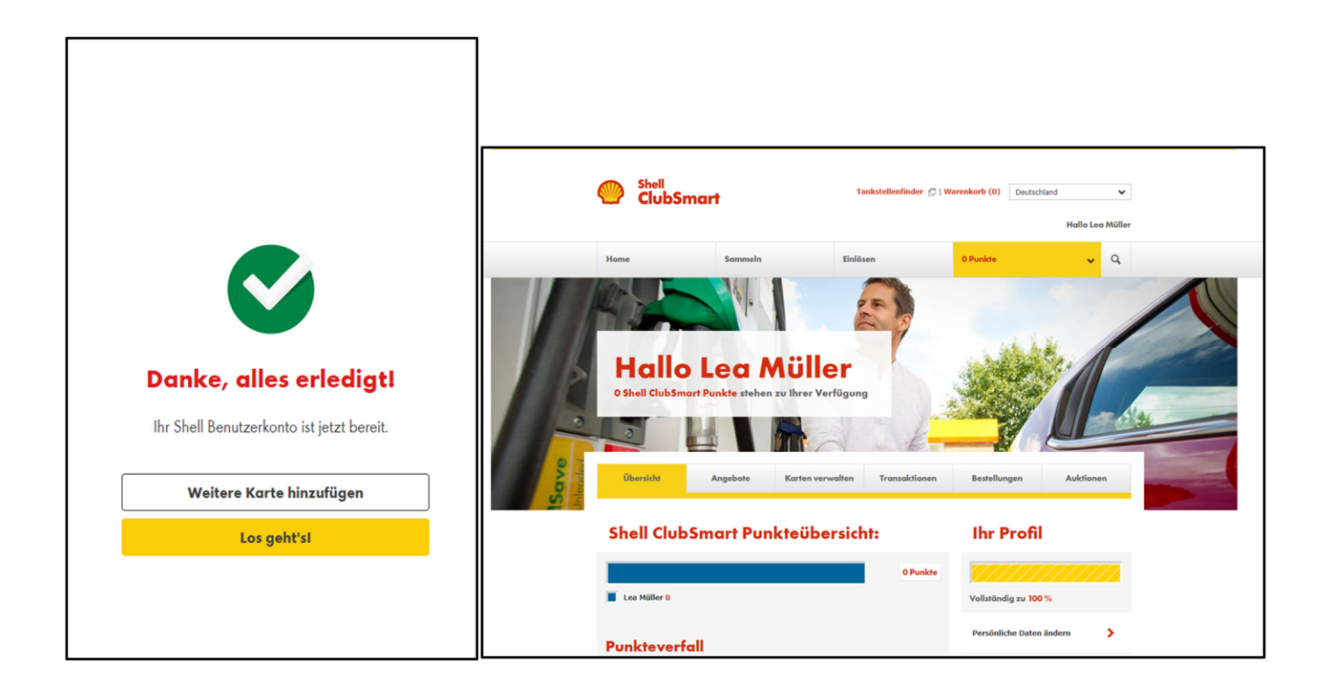